## Linking vehicles to your permit

You may link up to three vehicles to your current permit by following these instructions:

- From the parking main page, Click "Manage My Account"
- Once logged in to your Parking Portal, click on "View Your Permits"

| Parking Portal<br>You can manage your parking account, purchase permits, and pay citations.<br>Please review the <u>HSC Parking and Traffic Procedures</u> before using the parking facilities. |   |                         |              |
|----------------------------------------------------------------------------------------------------|---|-------------------------|--------------|
| CITATIONS<br>View Your Citations                                                                                                    | 1 | Citation Number<br>-OR- |              |
| View Your Appeals<br>View Your Letters                                                                                                    | 1 | State<br>TEXAS          | Plate Number |
| PERMITS<br>View Your Permits                                                                                                    | 1 | Get Permits             |              |

- Click on your active permit and scroll down to "Add Vehicles to Permit"
- Select up to three vehicles to be linked to your permit by checking the box. You may also add a new vehicle at this time.
- Once completed, you may logout.